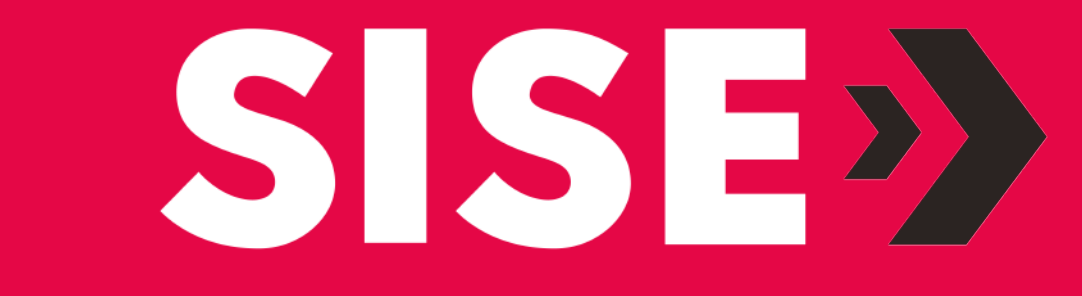

# GUÍA DE CONFIGURACIÓN PARA UN INICIO DE SESIÓN SEGURO

# CONFIGURACIÓN DE INICIO DE SESIÓN **CONLAAPP** "MICROSOFT AUTHENTICATOR"

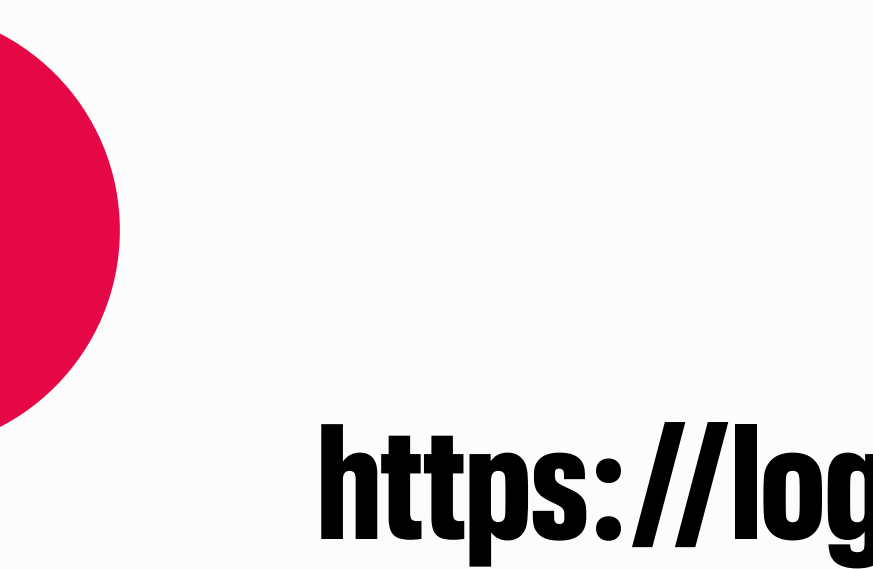

### **INGRESAA:** https://login.microsoftonline.com

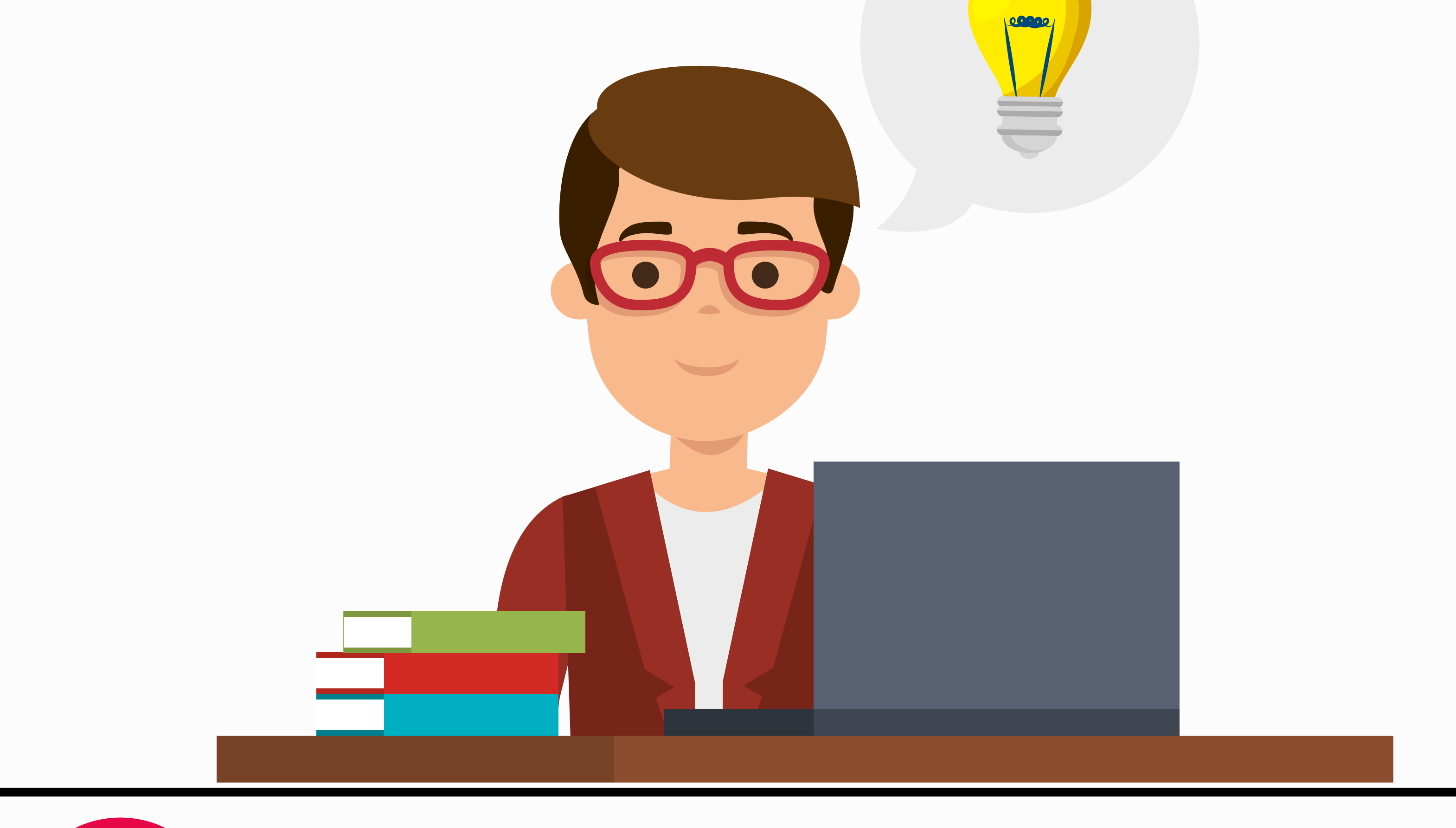

## https://login.microsoftonline.com

En tu navegador para iniciar sesión, copia y pega el enlace.

**INGRESA TU CORREO INSTITUCIONAL Y CONTRASEÑA** 

EN LA SIGUIENTE PANTALLA, DALE CLIC EN "SIGUIENTE"

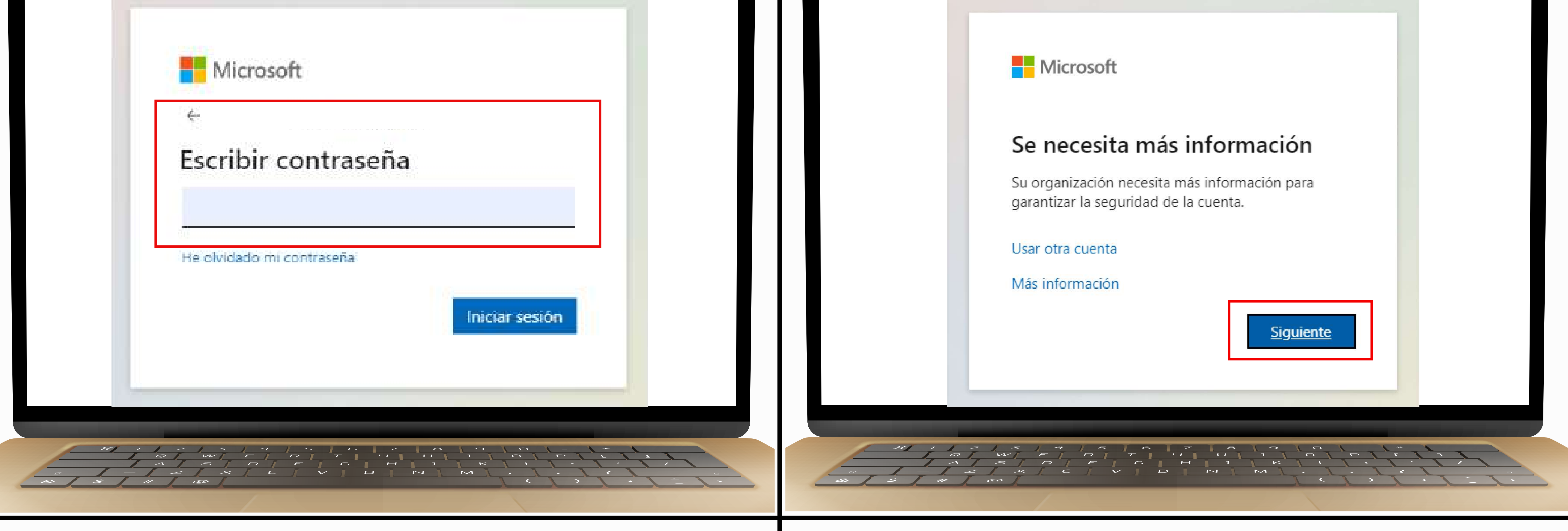

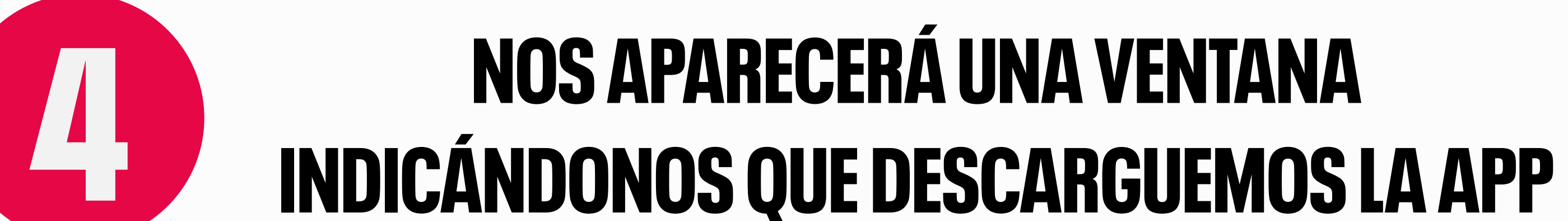

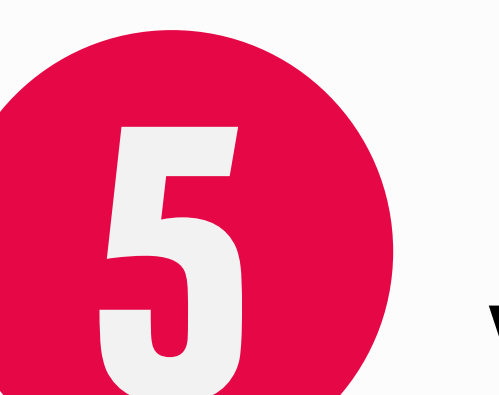

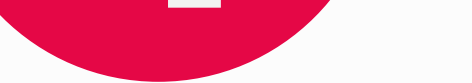

### "MICROSOFT AUTHENTICATOR"

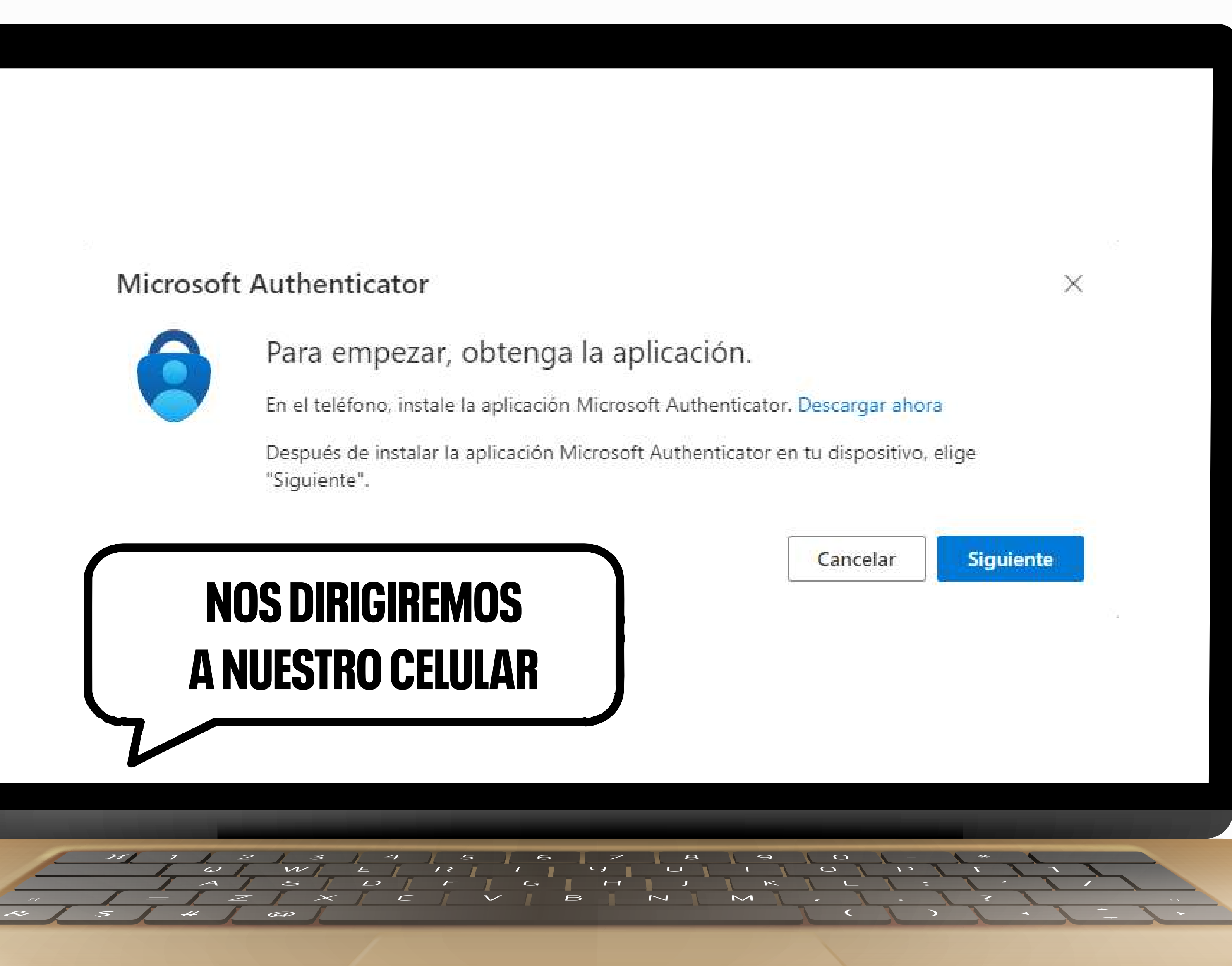

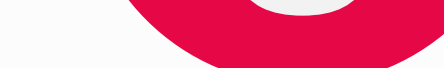

### **Y DESCARGAREMOS "MICROSOFT AUTHENTICATOR"**

**IREMOS A NUESTRA TIENDA DE APPS,** 

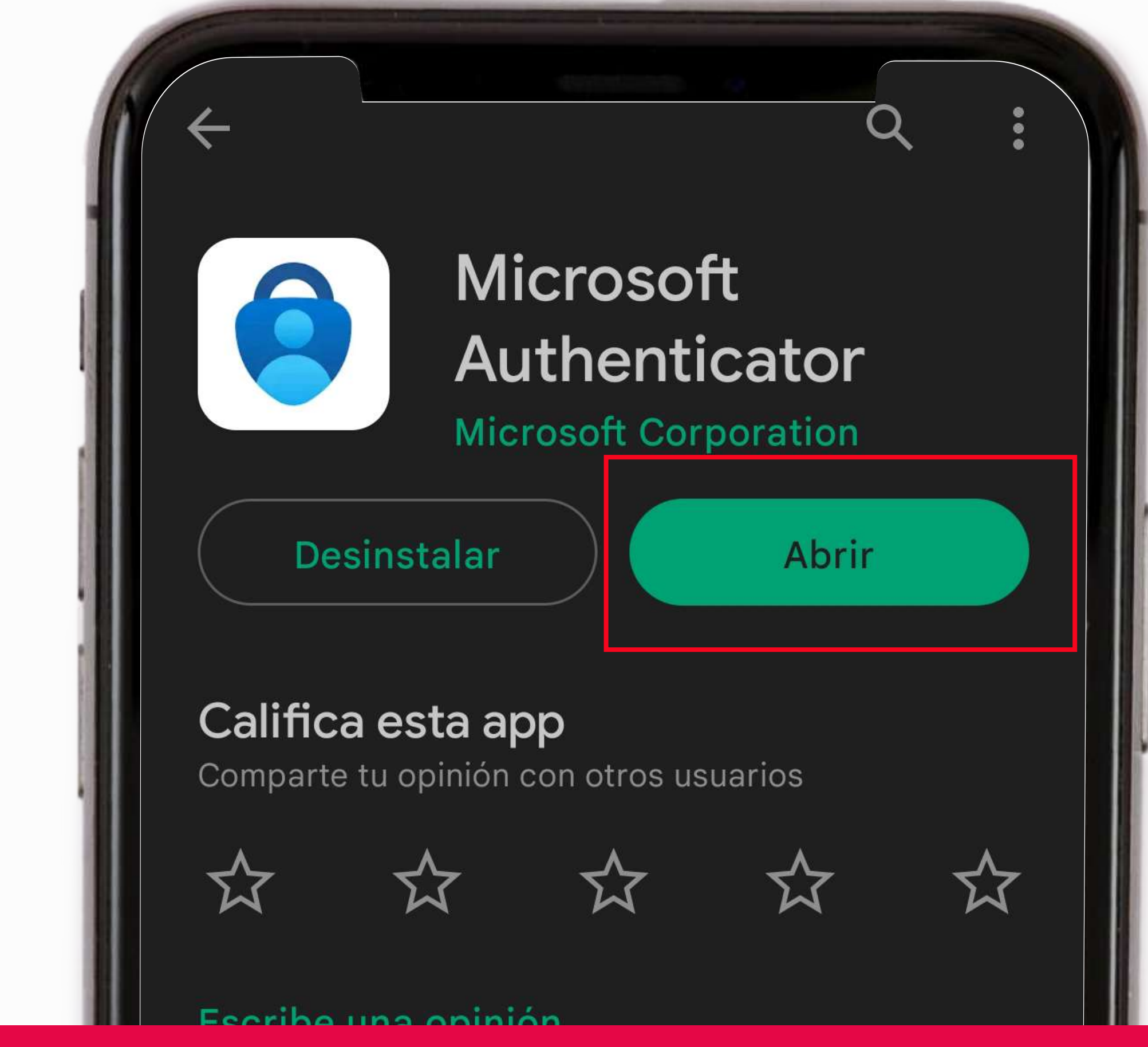

**RECUERDA QUE DEBES DESCARGAR LA APP EN TU EQUIPO PERSONAL, PUES** TENDRÁS QUE UTILIZARLO PARA CADA INICIO DE SESIÓN. EN CASO TENGAS ALGÚN INCONVENIENTE, DESPUÉS DEL PASO 15, TE EXPLICAMOS CÓMO **CONFIGURAR TU INCIO DE SESIÓN POR MENSAJE DE TEXTO.** 

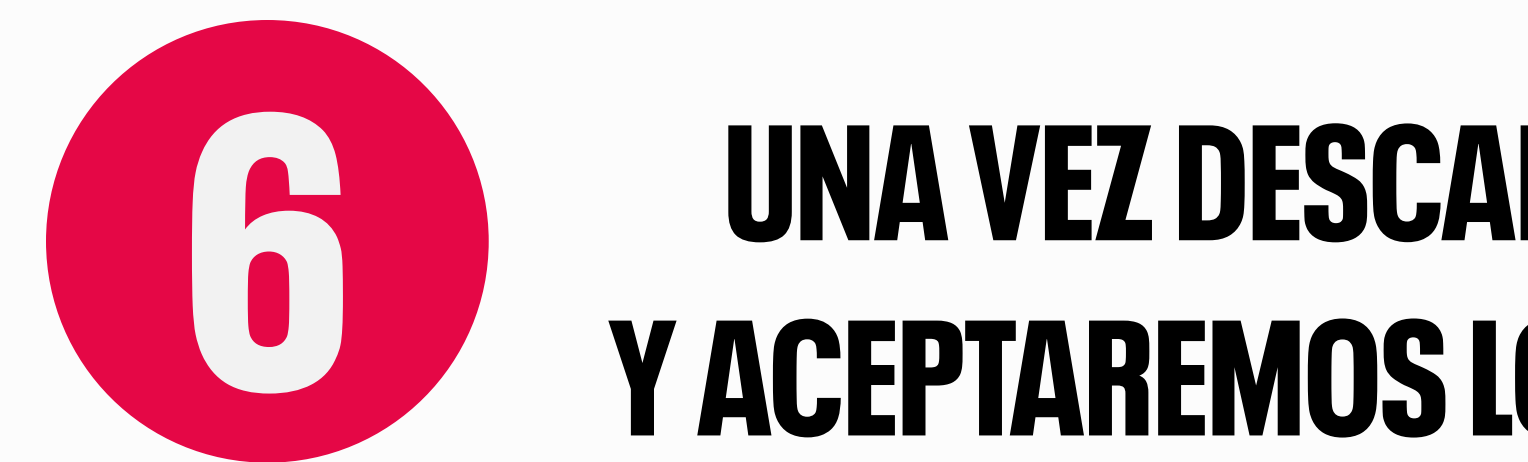

## **UNA VEZ DESCARGADA, ABRIREMOS LA APP Y ACEPTAREMOS LOS TÉRMINOS Y CONDICIONES**

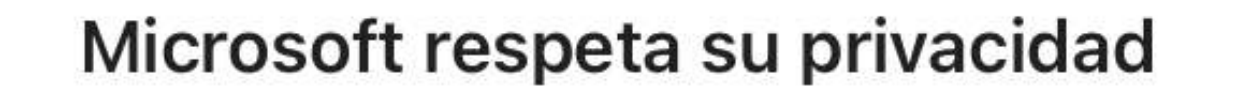

Recopilamos los datos de diagnóstico requeridos para mantener la aplicación segura y actualizada. Esto no incluye ningún dato personal.

## EN LA SIGUIENTE VENTANA, CLIC EN CONTINUAR

#### Ayúdenos a mejorar **Microsoft Authenticator**

Al permitirnos recopilar datos no personales adicionales, puede ayudarnos a mejorar la aplicación.

Puede activar y desactivar la opción en cualquier momento en la página Configuración

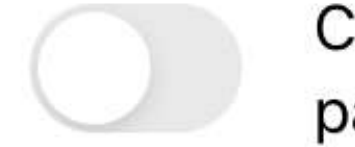

Comparta los datos de uso de la aplicación para mejorar la aplicación

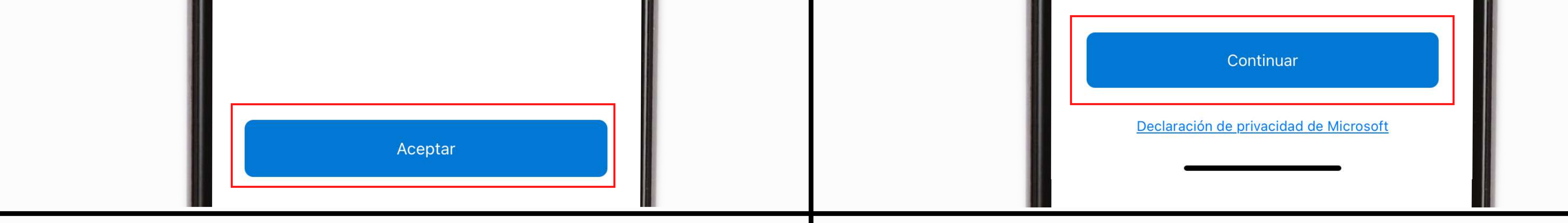

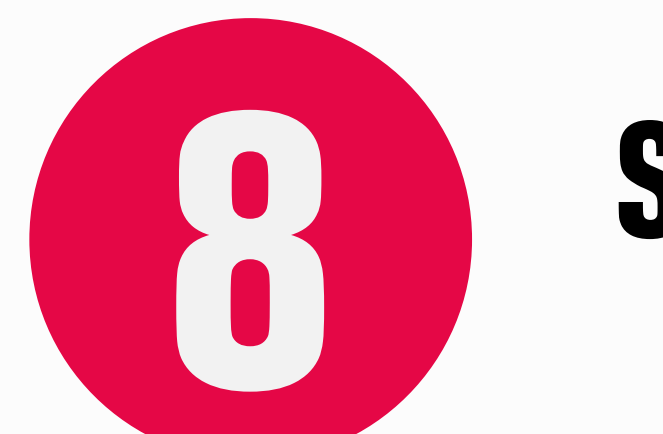

## **SELECCIONAREMOS LA OPCIÓN "ESCANEAR UN CÓDIGO QR"**

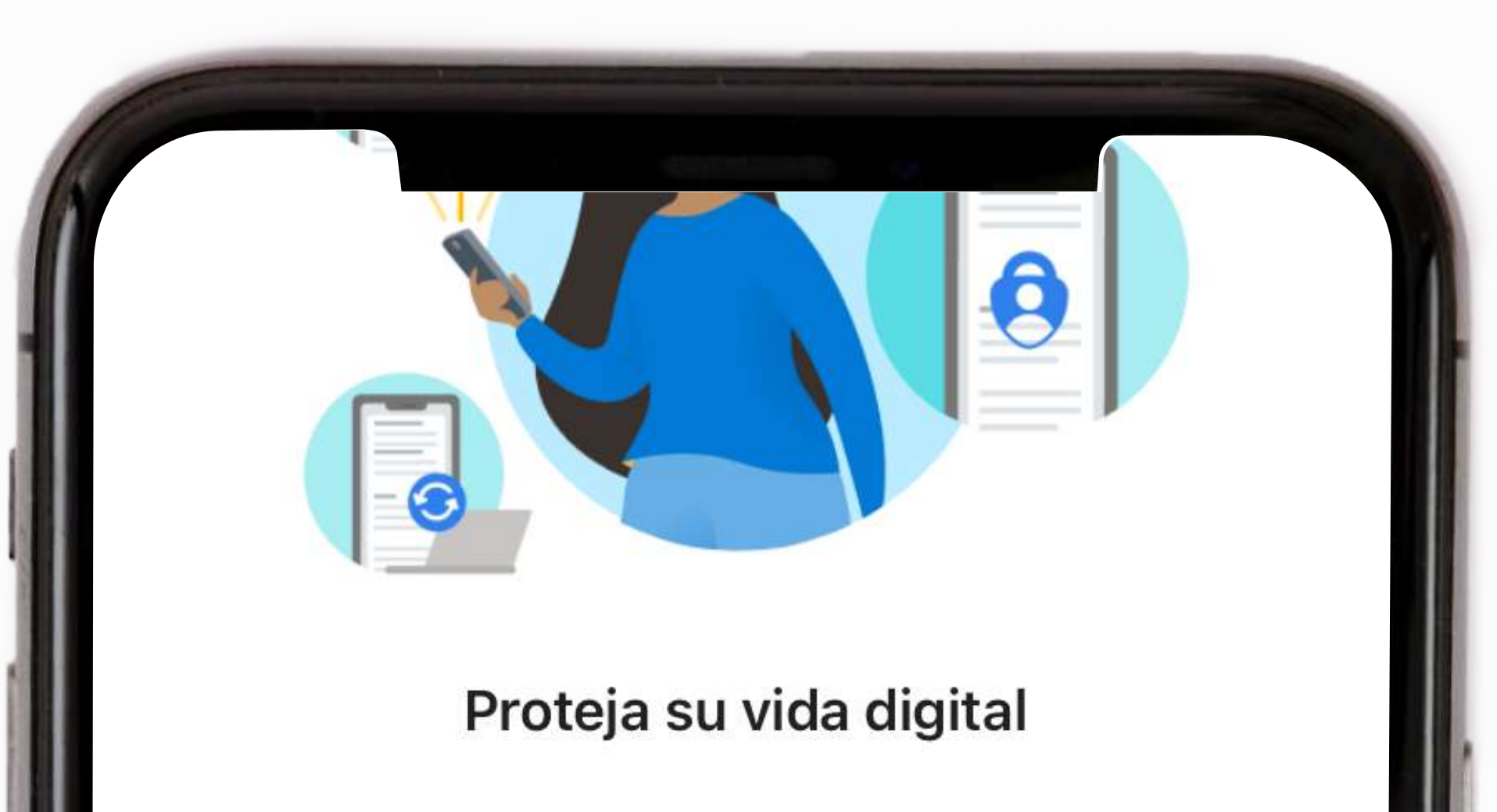

Iniciar sesión con Microsoft

Cuando haya iniciado sesión con Microsoft, todas las

contraseñas, direcciones y demás información de

autorrellenar almacenada estará disponible en este

dispositivo.

Agregar una cuenta profesional o educativa

Escanear un código QR

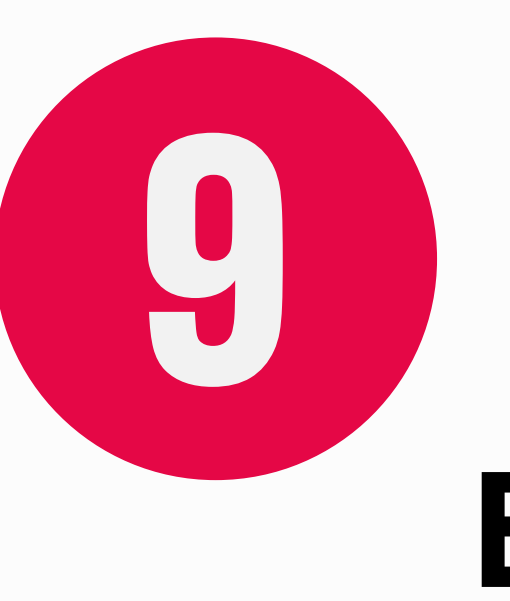

## EN TU COMPUTADORA, DALE CLIC EN SIGUIENTE

odo de inicio de sesión predeterminado: Teléfono: SMS a +51 933985290 Cambiar

Microsoft Authenticator

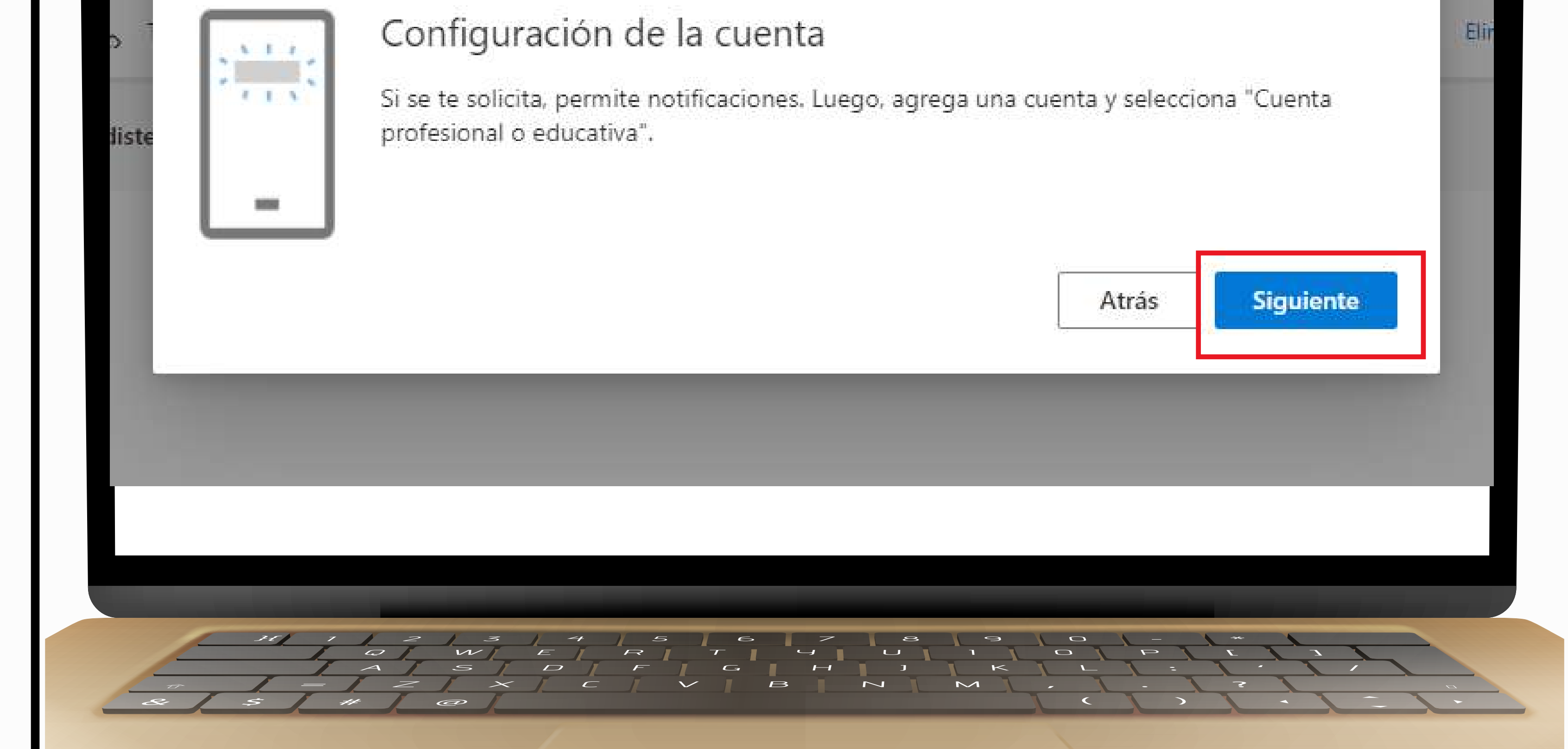

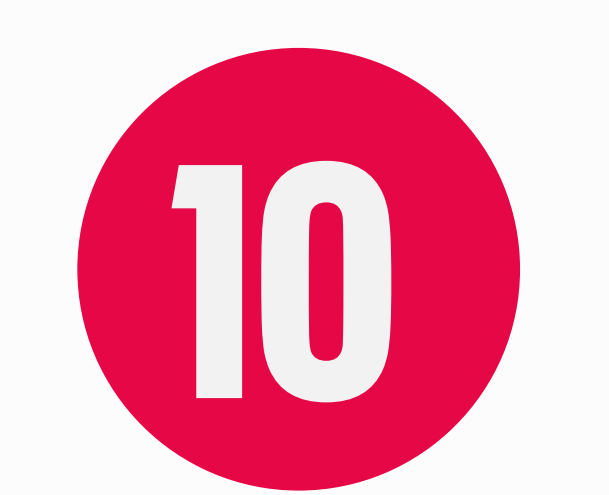

EN TU CELULAR APARECERÁ UN MENSAJE PIDIÉNDOTE AUTORIZACIÓN PARA ACCEDER A TU CÁMARA. DALE CLIC EN "OK"

Método

- Ag

S

Perdiste

## EN TU COMPUTADORA APARECERÁ UN CÓDIGO **QR QUE DEBERÁS ESCANEAR CON LA CÁMARA DE TU CELULAR, DESDE LA APP**

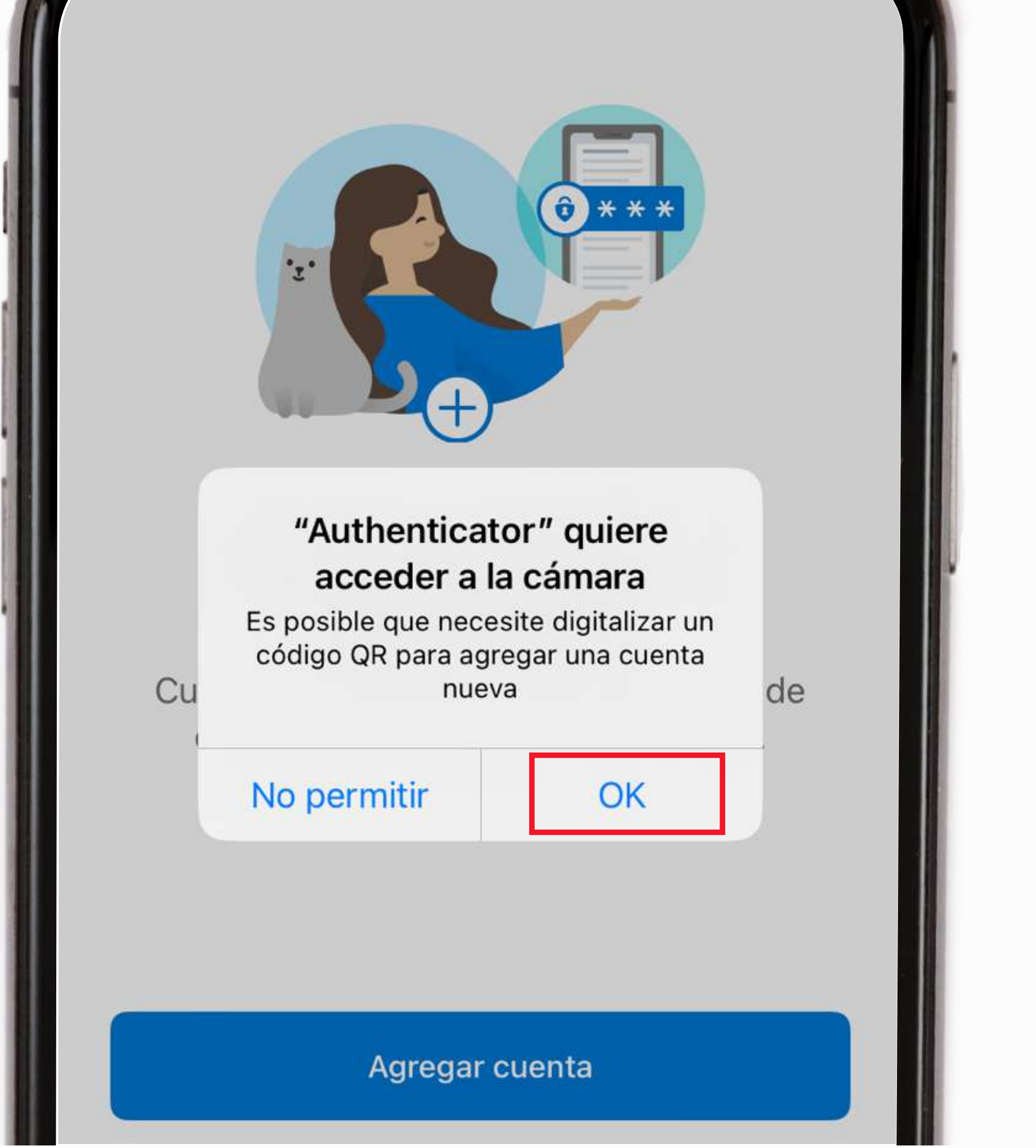

#### stos son

normación de segundad

#### Microsoft Authenticator

#### Digitalización del código QR

Usa la aplicación Microsoft Authenticator para escanear el código QR. Así, la aplicación Microsoft Authenticator y la cuenta quedarán emparejadas.

Después de escanear el código QR, elije "Siguiente".

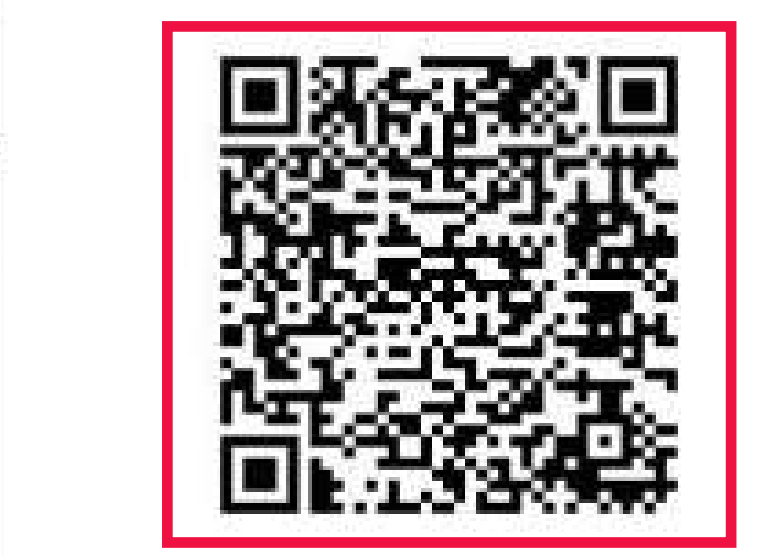

¿No puedes escanear la imagen?

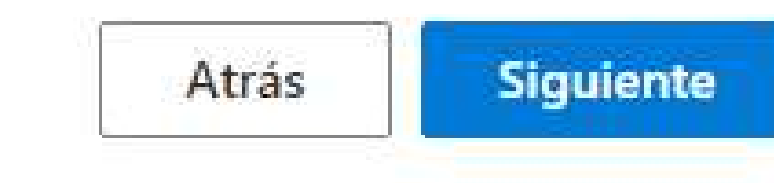

E R T Y U I D F G H J K C V B N M  $\sim$ 

Elimi

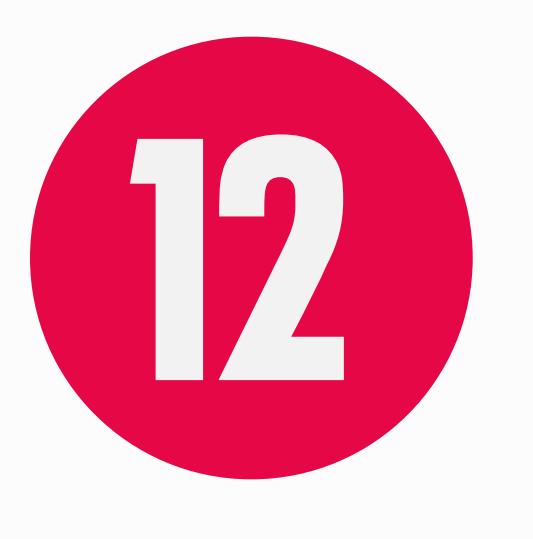

## AHORA EN TU COMPUTADORA TE APARECERÁN UNOS DÍGITOS

### Microsoft Authenticator

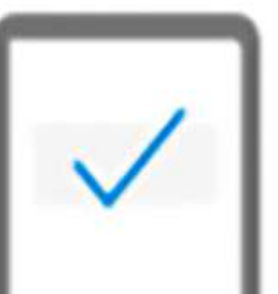

Vamos a probarlo

Para aprobar la notificación que enviamos a la aplicación, escriba el número que se muestra a continuación.

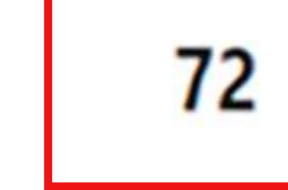

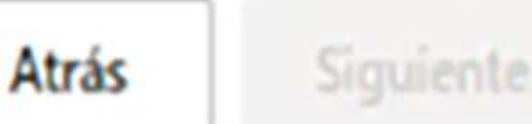

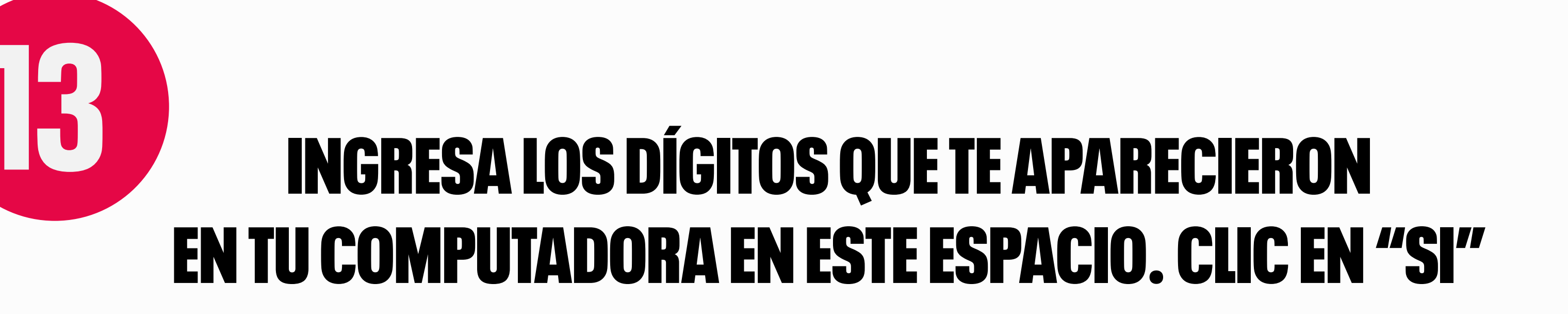

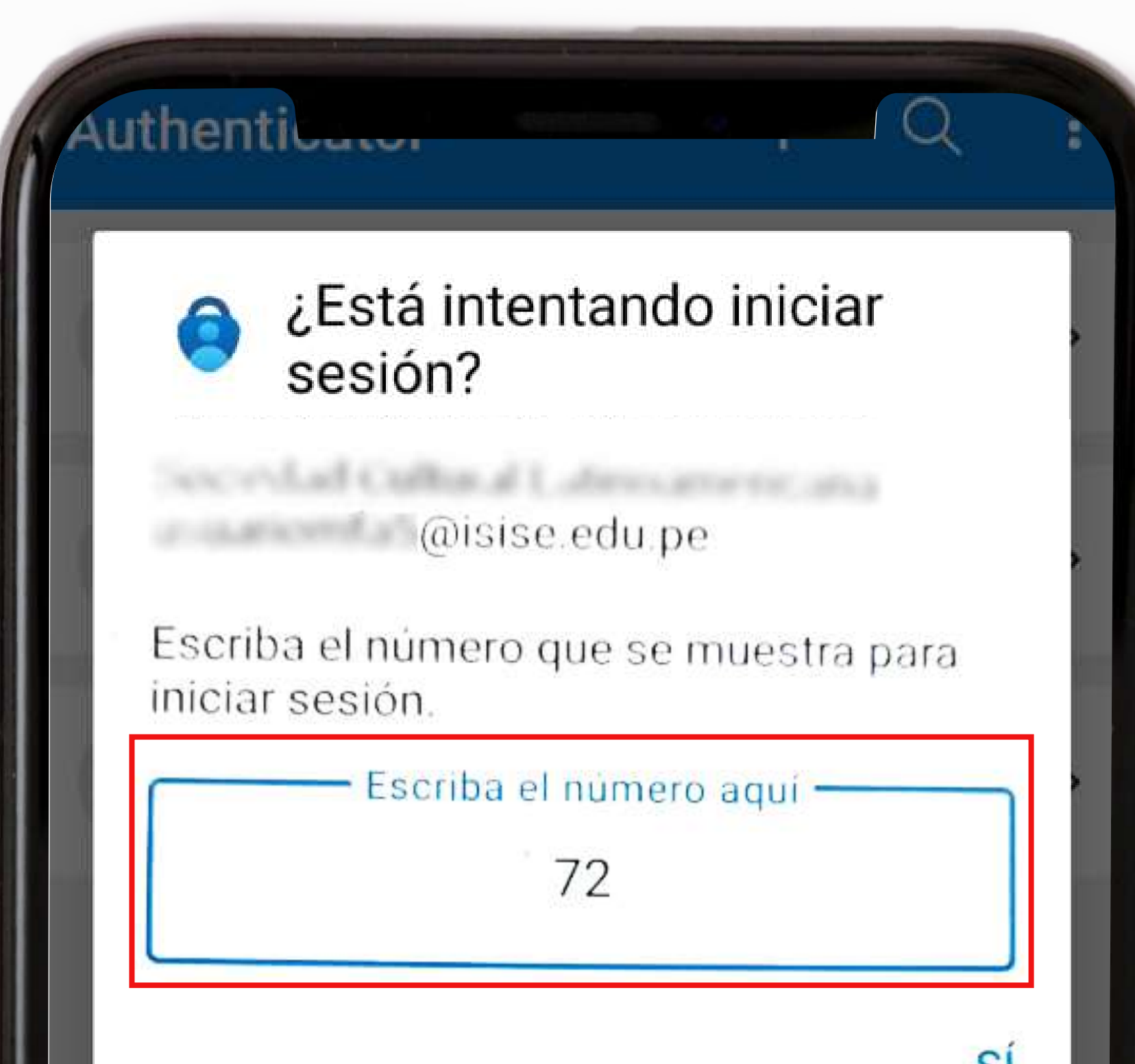

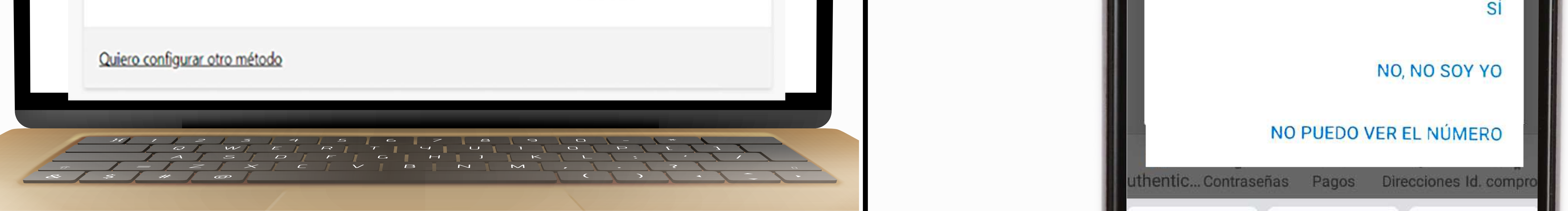

X

## AHORA EN TU COMPUTADORA, APARECERÁ UNA PANTALLA INDICANDO QUE LA NOTIFICACIÓN FUE APROBADA. DALE CLIC EN SIGUIENTE.

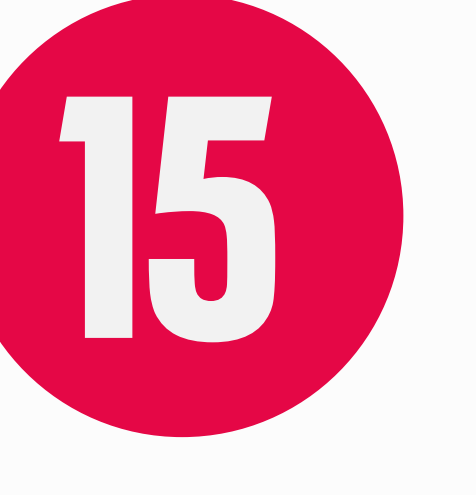

## Y LISTO, TE APARECERÁ UNA VENTANA PREGUNTANDO SI DESEAS MANTENER LA SESIÓN ABIERTA O CERRADA.

on los métodos que usa para iniciar sesión en su cuenta o restablecer su contraseña.

o de inicio de sesión predeterminado: Teléfono: SMS a +51 933985290 Cambiar

Microsoft Authenticator

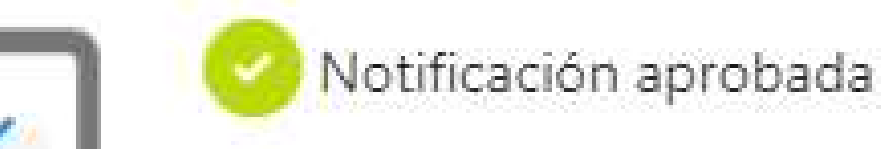

|       |       |  | - |
|-------|-------|--|---|
|       |       |  |   |
| Micro | osoft |  |   |
|       |       |  |   |

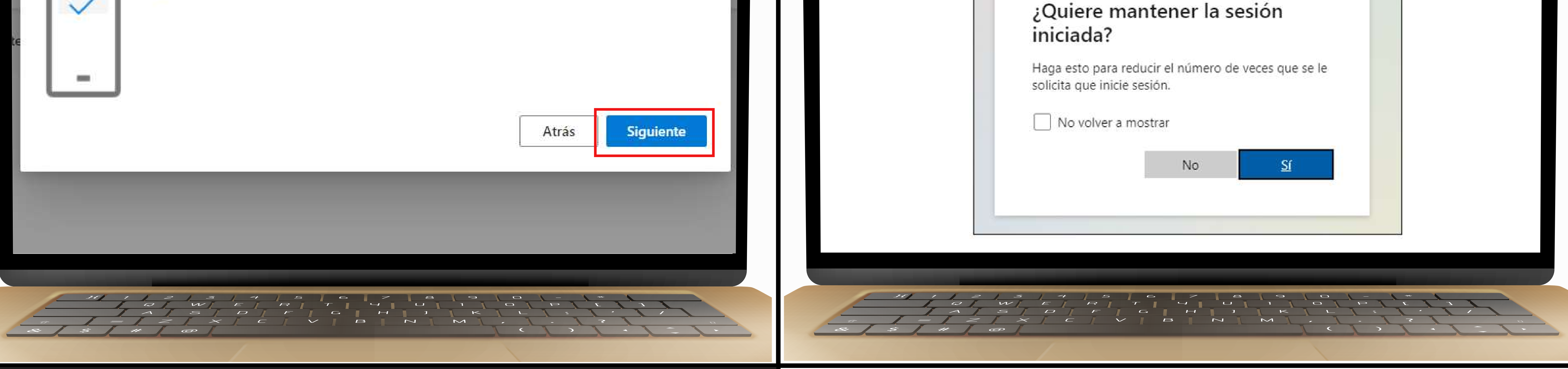

## CONFIGURACIÓN DE INICIO DE SESIÓN SEGURO POR MENSAJE DE

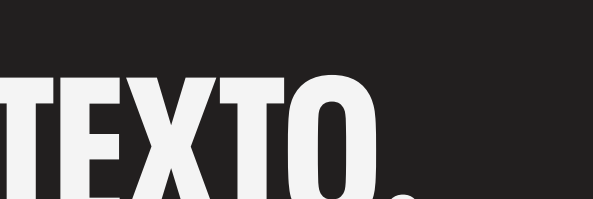

### HAREMOS TODOS LOS PASOS ANTERIORES HASTA El punto 4, y le daremos clic en la parte Inferior izquierda "quiero configurar otro método"

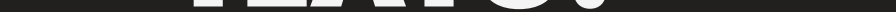

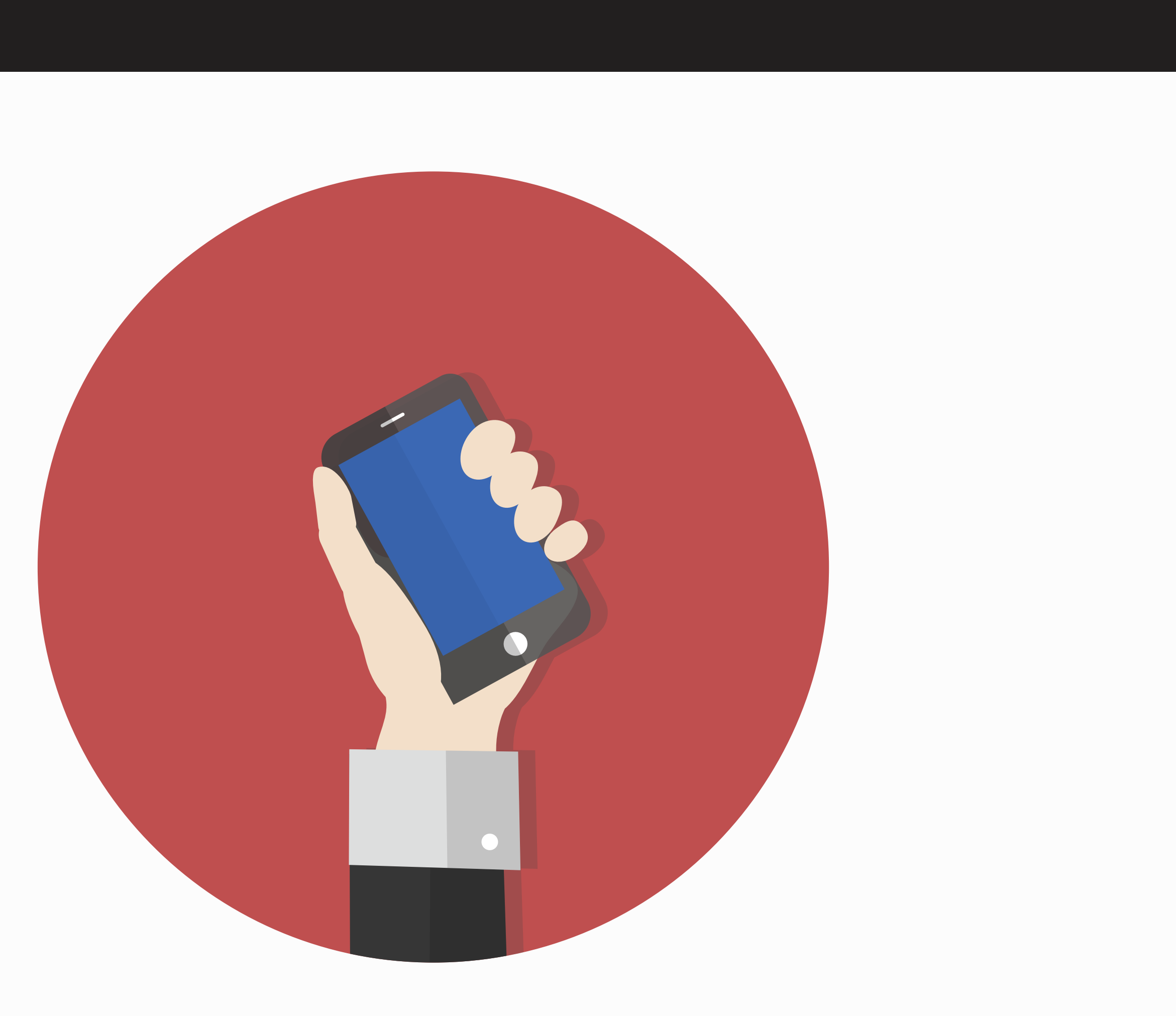

#### Garantizar la seguridad de la cuenta

Su organización requiere que configure lo siguientes métodos para verificar su identidad.

#### Microsoft Authenticator

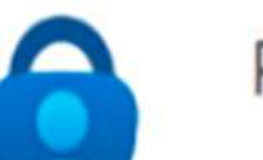

Para empezar, obtenga la aplicación.

En el teléfono, instale la aplicación Microsoft Authenticator. Descargar ahora

Después de instalar la aplicación Microsoft Authenticator en su dispositivo, elija "Siguiente".

Siguiente

Quiero usar otra aplicación de autenticación

Quiero configurar otro método

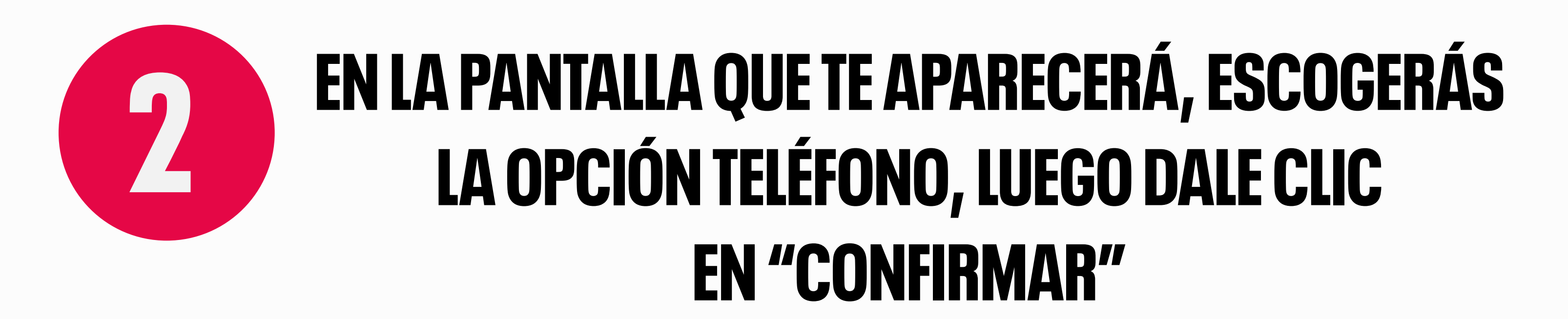

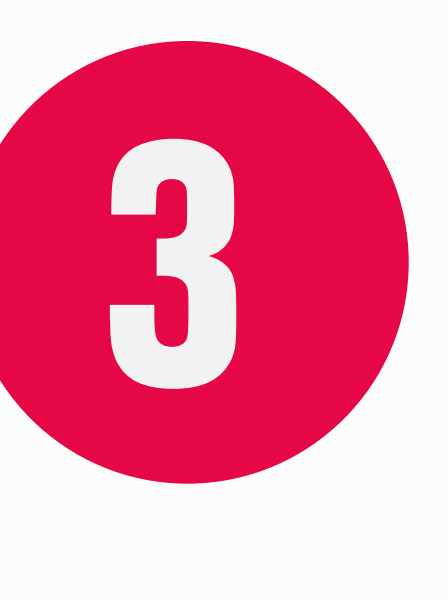

## INGRESA TU NÚMERO, SELECCIONA LA OPCIÓN **"ENVIARME CÓDIGO POR MENSA DE TEXTO" Y DALE CLIC EN "SIGUIENTE"**

| El | egir | otro | método |  |
|----|------|------|--------|--|
|    | J.,  |      |        |  |

Х

¿Qué método quiere usar?

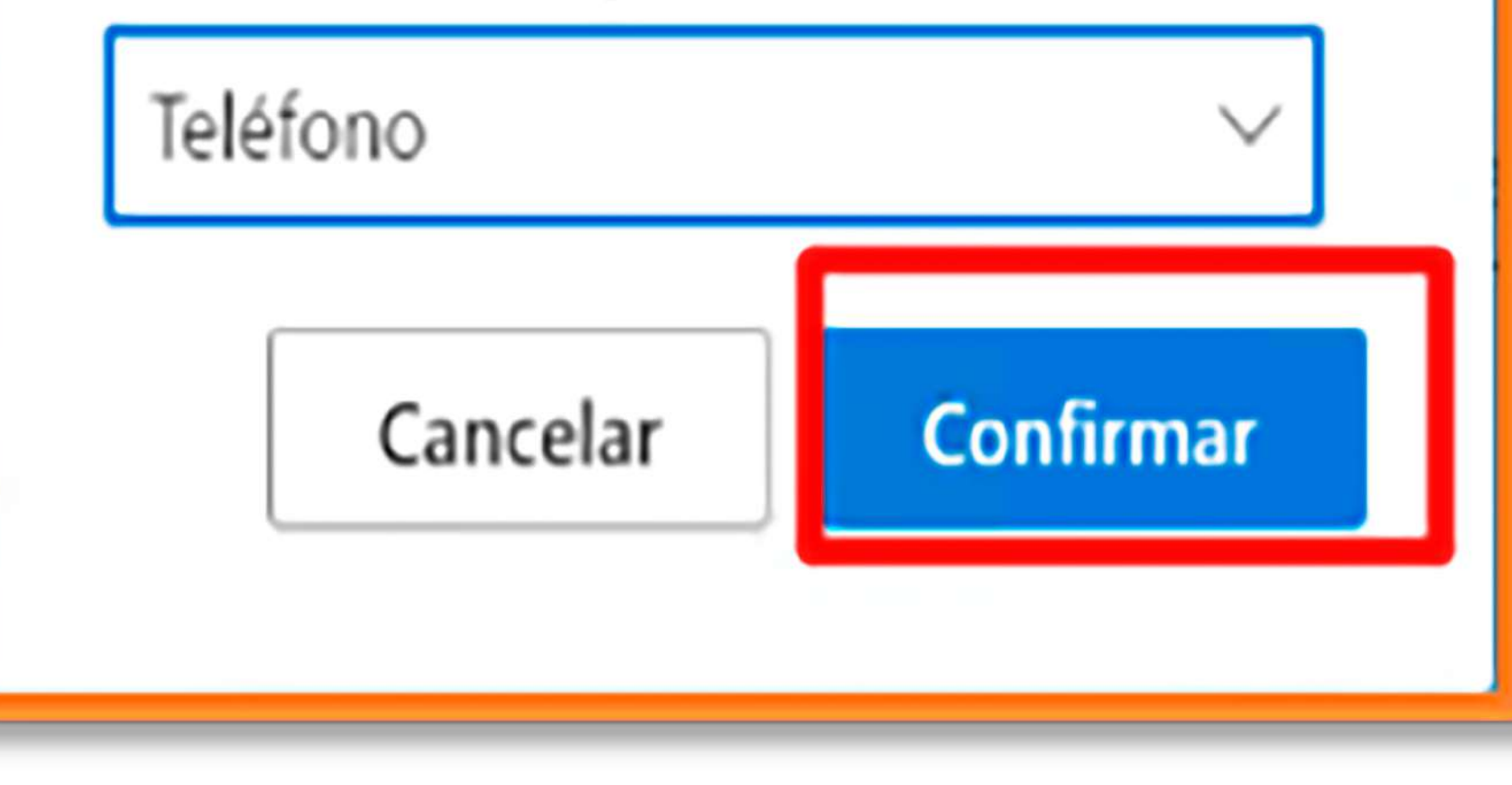

| T 1//                                                                                |                                                                  |
|--------------------------------------------------------------------------------------|------------------------------------------------------------------|
| lelétono                                                                             |                                                                  |
| Para verificar su identidad, puede optar por i<br>código en su teléfono.             | responder a una llamada o recibir un mensaje de texto con un     |
| Qué número de teléfono quiere usar?                                                  |                                                                  |
| Peru (+ 51)                                                                          | ~                                                                |
| Enviarme un código por mensaje de text                                               | 0                                                                |
| Ulimeme                                                                              |                                                                  |
| Se pueden aplicar tarifas de datos y mensaje<br>Declaración de privacidad y cookies. | s. Si elige Siguiente, se aceptan los Terminos del servicio y la |
|                                                                                      | Siguiente                                                        |
| viero configurar citro mitodo                                                        |                                                                  |

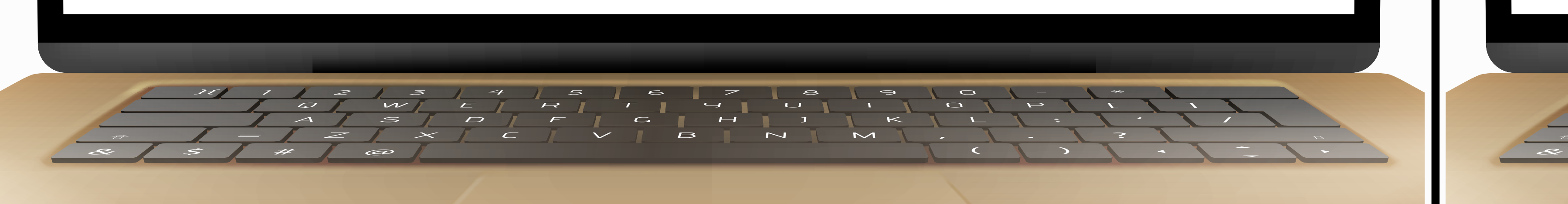

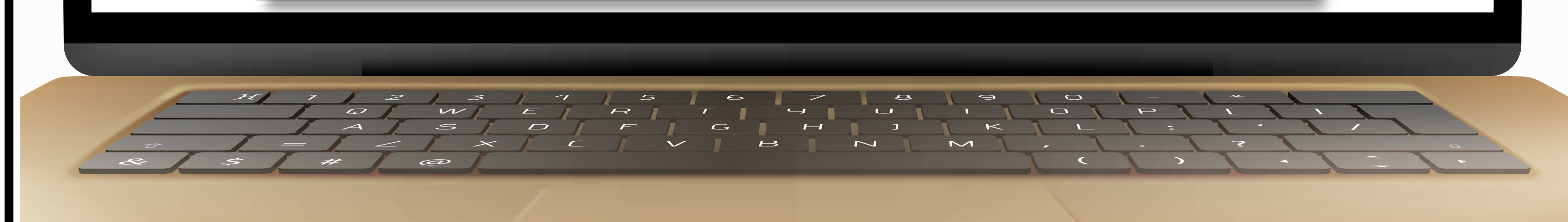

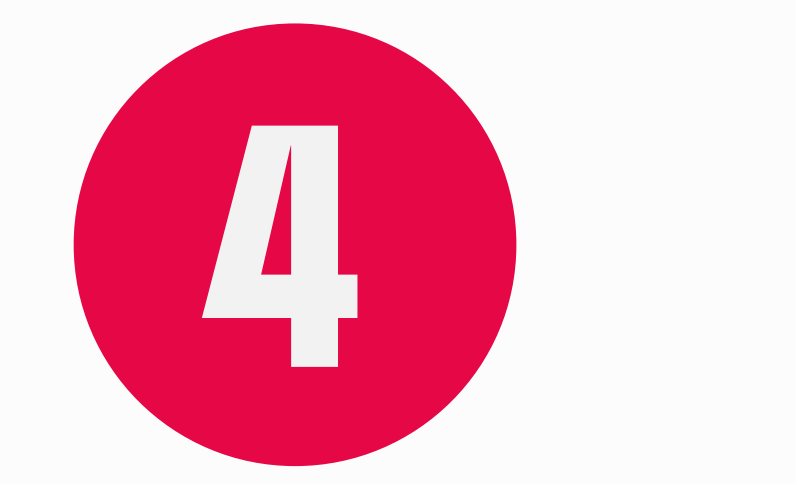

## **TE LLEGARÁ A TU TELÉFONO UN MENSAJE CON UN CÓDIGO**

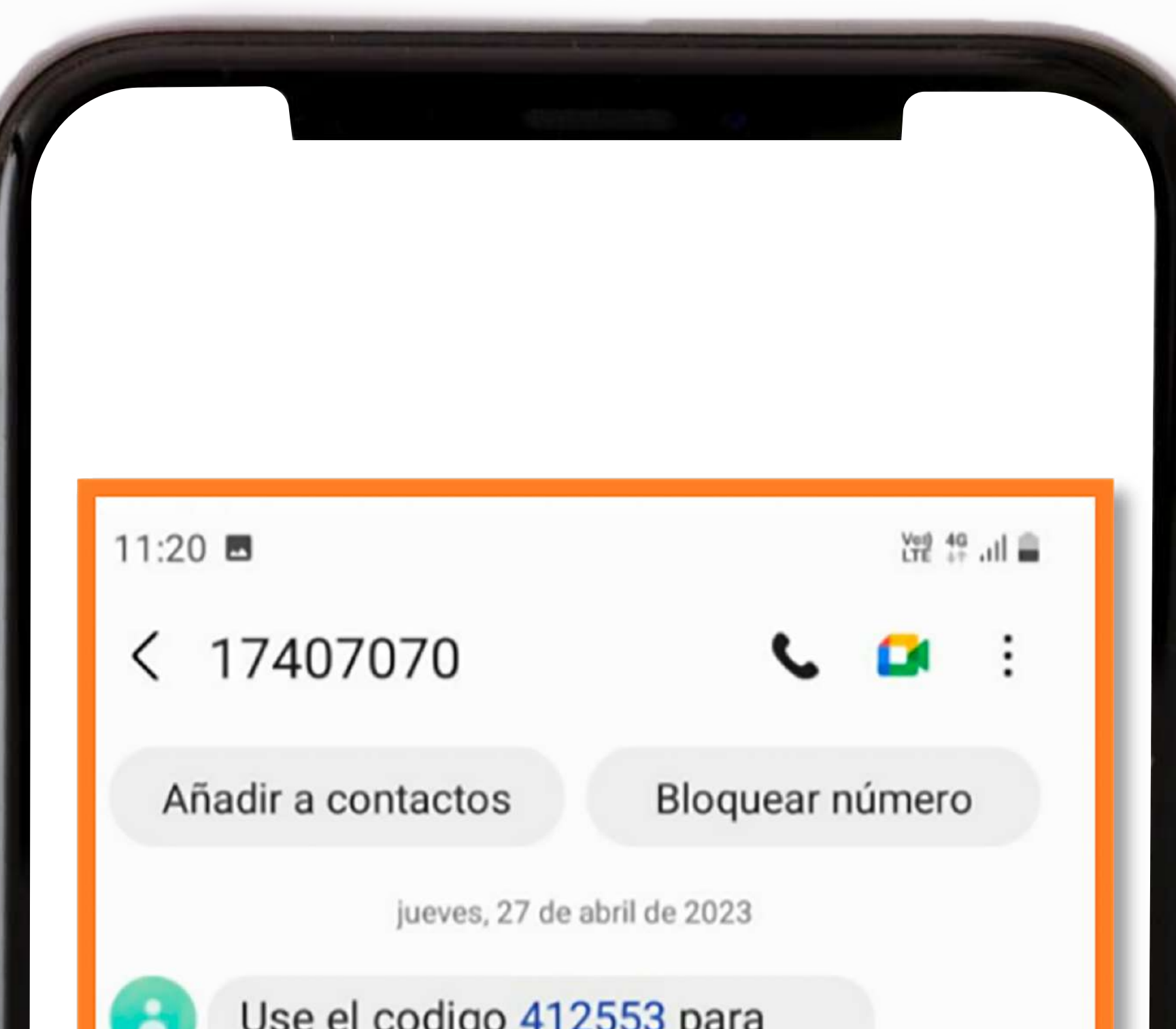

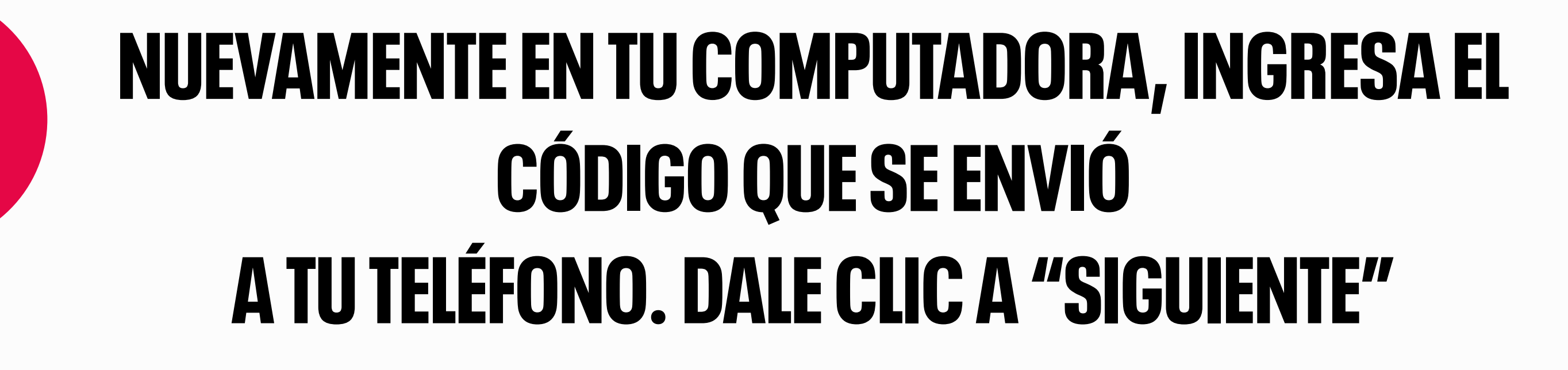

| 2 | éfo | n | ) |  |  |
|---|-----|---|---|--|--|
|   |     |   |   |  |  |

Acabamos de enviar un código de 6 dígitos al número

Escriba el código a continuación.

412553

Reenviar código

Atrás

Siguiente

| a | utenticar Microsoft. | 11:20 a.m. |  |
|---|----------------------|------------|--|
|   |                      |            |  |
|   |                      |            |  |

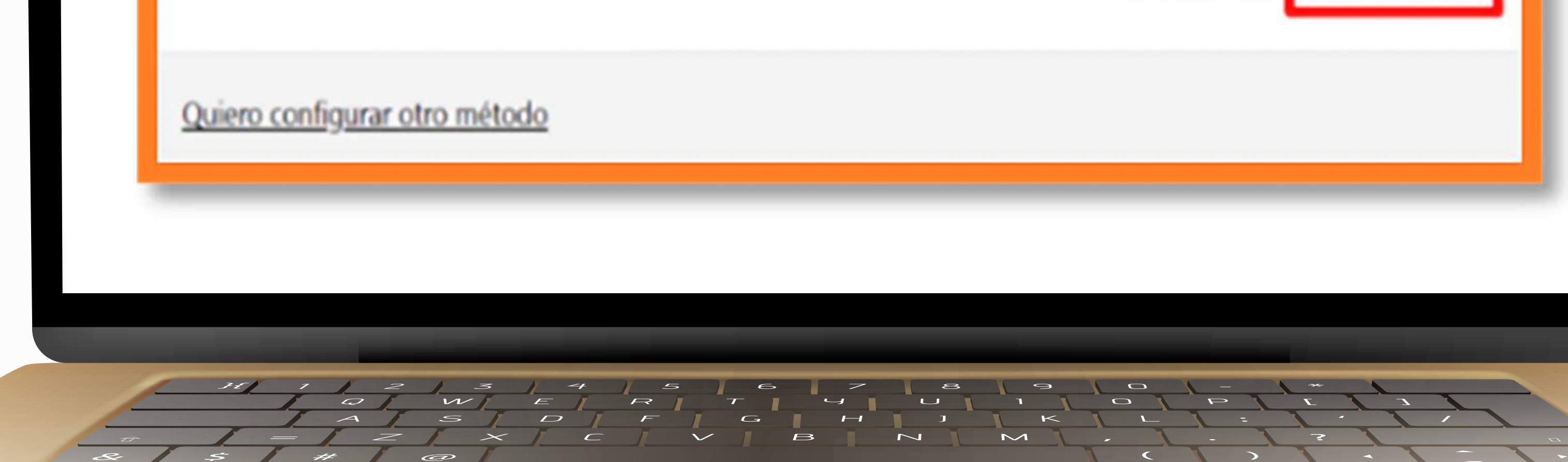

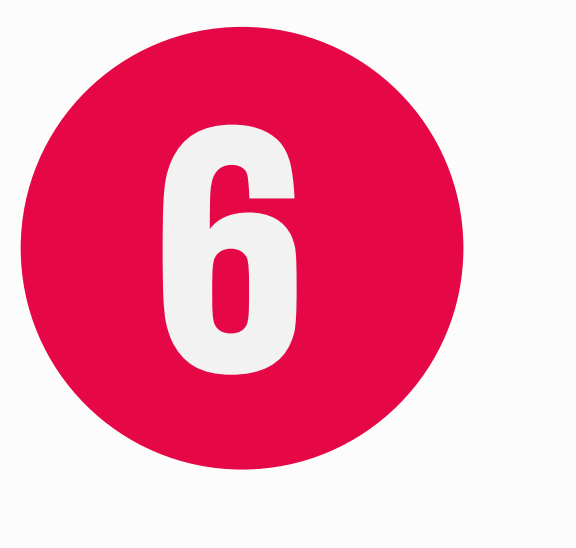

## EN LA SIGUIENTE VENTANA TE CONFIRMARÁN QUE TU TELÉFONO HA SIDO REGISTRADO **CORRECTAMENTE. DALE CLIC EN SIGUIENTE**

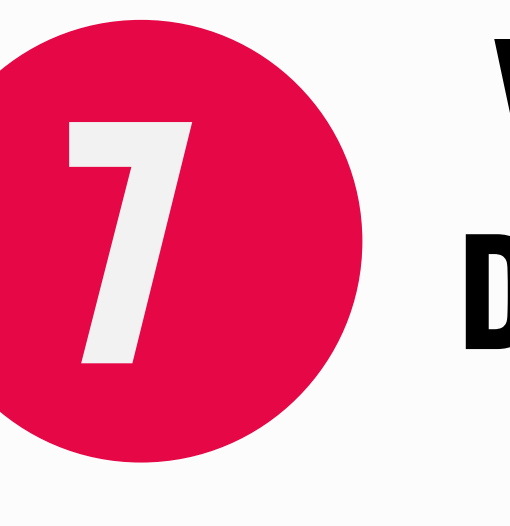

## **VERIFICA QUE LOS DATOS SEAN CORRECTOS.** DALE CLIC EN LISTO Y YA PODRÁS CONTINUAR **CON EL INCIO DE SESIÓN RUTINARIO**

#### Garantizar la seguridad de la cuenta

Su organización requiere que configure lo siguientes métodos para verificar su identidad.

#### Garantizar la seguridad de la cuenta

Su organización requiere que configure lo siguientes métodos para verificar su identidad.

Correcto

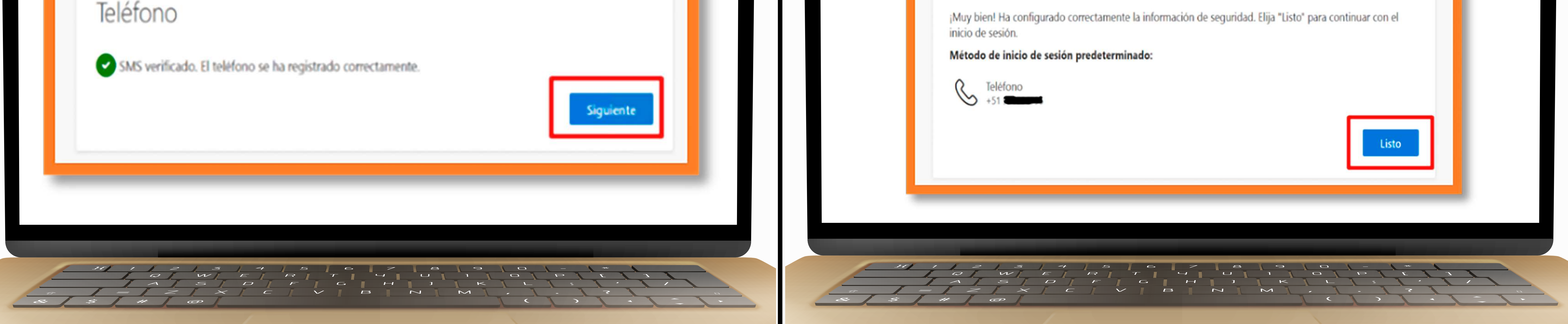

**RECUERDA QUE CADA VEZ QUE INICIES SESIÓN CON TU CUENTA INSTITUCIONAL, DEBERÁS** VALIDARLA CON EL MÉTODO QUE ESCOGISTE. SI ERES ALUMNO NUEVO, LAS CREDENCIALES (CORREO INSTITUCIONAL), SERÁN ENVIADAS AL CORREO PERSONAL REGISTRADO EN EL PROCESO DE MATRÍCULA. RECOMENDAMOS VERIFICAR EN TU BANDEJA DE CORREOS NO DESEADOS O SPAM.